VENDI AI TUOI CLIENTI IN FIERA Direct From Italy

## Quick Guide

# Direct From Show

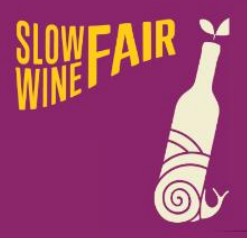

BOLOGNAFIERE 26-28 FEBBRAIO, 2023 #slowwinefair2023

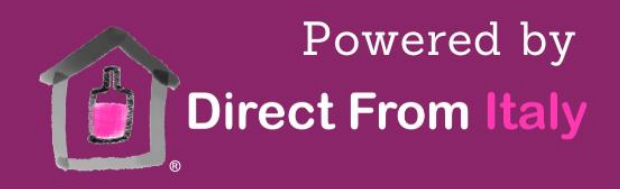

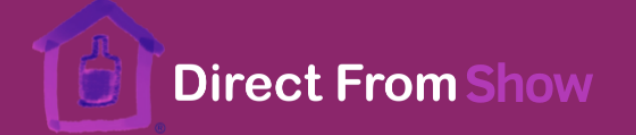

#### **SOMMARIO – QUICK GUIDE DIRECT FROM SHOW**

| INTR   | ODUZIONE                                                      | 2  |
|--------|---------------------------------------------------------------|----|
| 1.     | CONFIGURAZIONE PRIMA DELLA FIERA                              | 3  |
| 1.1    | Creazione prodotti a catalogo                                 | .4 |
| 1.2 At | tivazione NEXI (facoltativo)                                  | .7 |
| 2.     | PROCEDURA ORDINE DURANTE LA FIERA                             | 7  |
| 2.1 Pa | gamento tramite Pay by link di NEXI (facoltativo)             | 10 |
| 3.     | PROCEDURA DOPO LA FIERA                                       | 11 |
| 3.1 At | tivazione procedura spedizione                                | 11 |
| 3.2 M  | etodologia predisposizione imballi per consegna al corriere   | 13 |
| 3.3 Da | iti per l'amministrazione e dati statistici delle tue vendite | 13 |

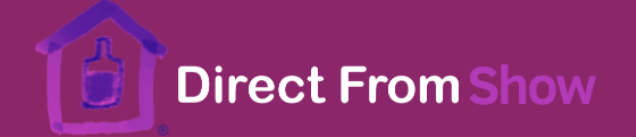

#### INTRODUZIONE

<u>Direct from SHOW</u> è una piattaforma ad uso dell'espositore in fiera per la vendita autonoma del vino in Italia a privati e ad aziende e all'estero verso i soli clienti privati in più di 40 paesi. La piattaforma una volta inserite le bottiglie a carrello quota in tempo reale il costo dell'imponibile della bottiglia, accise/dazi, IVA (ITA) e costo di spedizione comprensivo di partiche doganali. Una volta inserito l'ordine l'espositore riceve il pagamento nella modalità prescelta tra PAGAMENTO A VISTA (es. contanti/POS aziendale) o PAY-BY-LINK (pagamento tramite link da consegnare al cliente per pagamento con carta di credito).

ATTENZIONE: ricordarsi che a causa della normativa OSS sul versamento dell'IVA intracomunitaria è previsto un tetto soglia di 10.000 euro/anno di vendite all'estero con IVA IT al 22%. <u>Con questa piattaforma NON potrai</u> vendere se superi tale soglia.

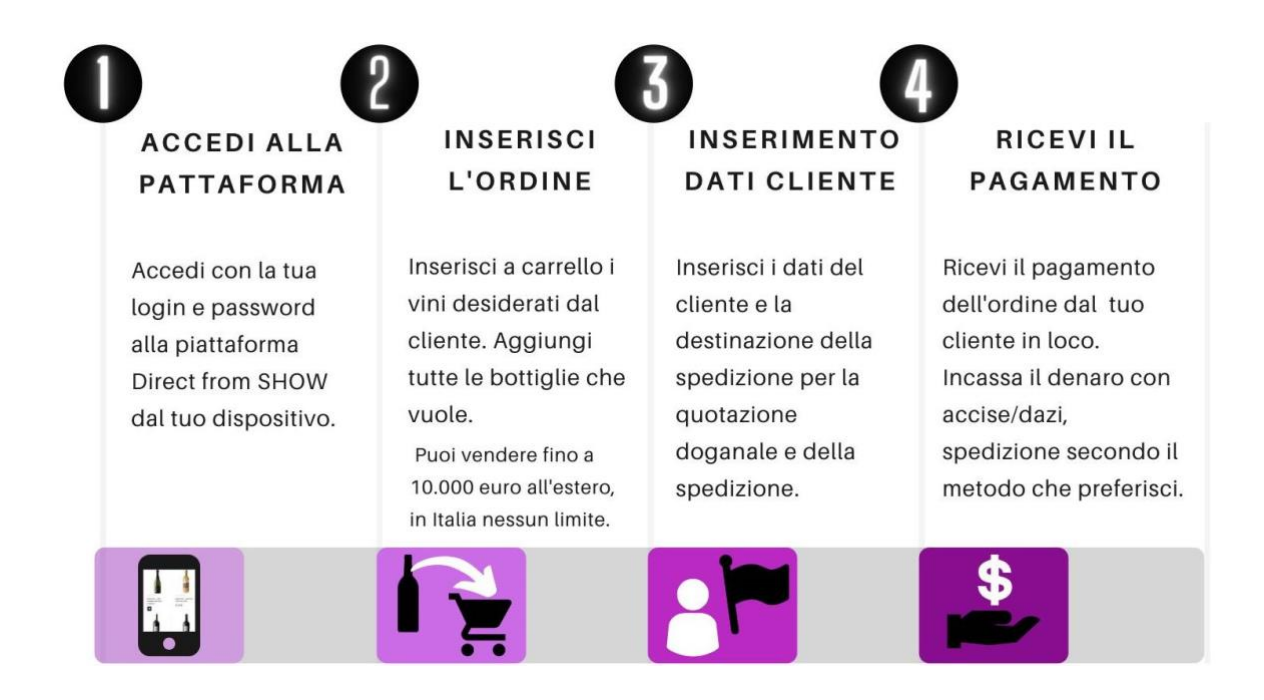

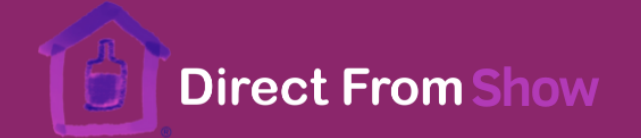

#### 1. Configurazione PRIMA DELLA FIERA

Prima della fiera dovrai accedere alla piattaforma accedendo con la tua login e password che ti abbiamo inviato al link indicato in fase di registrazione e andare sull'area ADMIN per inserire i prodotti che hai intenzione di vendere durante la fiera. Potrai effettuare tutti i test che vorrai prima del 26 febbraio, a partire dal 26 febbraio fino al 28 la piattaforma sarà attiva e riceverà tutti gli ordini che inserisci.

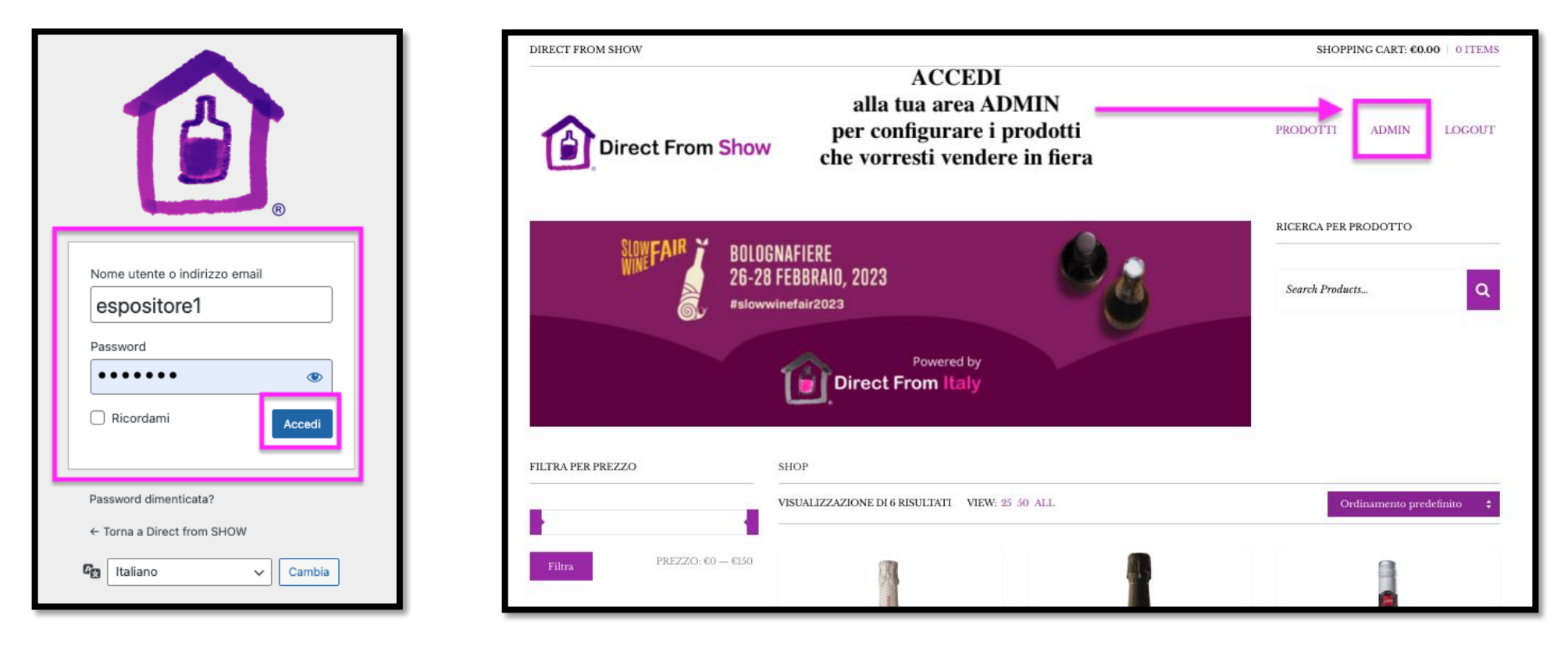

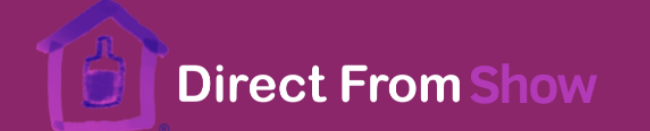

Accedendo alla sezione ADMIN è possibile accedere all'area per la gestione della piattaforma in cui l'addetto alle vendite in fiera potrà visionare e modificare lo stato degli ordini effettuati, aggiungere/modificare i prodotti, esportare CSV degli ordini e visualizzare dati statistici.

#### **1.1** Creazione prodotti a catalogo

Come prima cosa dovrai inserire i prodotti che vuoi vendere in fiera sul tuo catalogo. Una volta effettuato l'accesso sull'area ADMIN su PRODOTTI a menù dovrai cliccare su AGGIUNGI PRODOTTO.

Per ciascun elemento si potrà visualizzare: il nome del prodotto, la disponibilità o indisponibilità a magazzino, il prezzo imponibile e il DFI check (voce necessaria ai fini del calcolo di accise, dazi, IVA a destinazione che più avanti verrà trattata nello specifico).

| 🚠 I milei siti 🔏 Direct from SHOW 💗 0 🕂 Nuovo Visualizza prodotti 🖸 Ciao, operatoredi 🖬                                                                                                    |                                                  |          |                                                            |                      |                      |                    |               |     |   |                                     |                |
|----------------------------------------------------------------------------------------------------|--------------------------------------------------|----------|------------------------------------------------------------|----------------------|----------------------|--------------------|---------------|-----|---|-------------------------------------|----------------|
| 🚯 Bacheca                                                                                                    | Prodotti 1. Accedi ai catalogo dei tuoi prodotti |          |                                                            |                      |                      |                    |               |     |   | P<br>Attività                       |                |
| Prodotti     Aggiungi Nuovo     Aggiungi Nuovo |                                                  |          |                                                            |                      |                      |                    |               |     |   |                                     |                |
| Tutti i Prodotti                                                                                                    | Hai a                                            | disposiz | ione ordini illimitati gestiti da Direct From Italy Plugin |                      |                      |                    |               |     |   |                                     | ۵              |
| Aggiungi Nuovo<br>Categorie                                                                                                    | Tutti (6)                                        | Pubb     | licati (6)   Cestinati (36)                                |                      |                      |                    |               |     | ( |                                     | Cerca prodotti |
| Tag                                                                                                    | Azioni                                           | di grup  | po 🗸 Applica Seleziona una categoria 🗸                     | Filtra per tipologia | di prod 🗸 🛛 Filtra p | er disponibilità 🥆 | Filtra        |     |   |                                     | 6 elementi     |
| Attributi                                                                                                    | 0                                                |          | Nome                                                       | COD                  | Magazzino            | Prezzo             | Categorie     | Tag | * | Data                                | DFI<br>Check   |
| 🔅 DFI Sconti                                                                                                    |                                                  |          | Tignanello 2019 – Tenuta Tignanello – Antinor              | i -                  | Disponibile          | €157.00<br>€150.00 | Vini rossi    | -   | ☆ | Pubblicato<br>30/01/2023 alle 12:15 | ~              |
| Dati analizzati                                                                                                    |                                                  | ļ        | AKA Charme Primitivo Brut Rosè Produttori<br>Vini Manduria | -                    | Disponibile          | €10.00             | Vini rosè     | -   | ☆ | Pubblicato<br>30/01/2023 alle 12:09 | $\checkmark$   |
| 🚢 Clienti                                                                                                    |                                                  |          |                                                            |                      |                      |                    |               |     |   |                                     |                |
| Riduci menu                                                                                                    |                                                  | 4        | ONGARESCA – Vino Spumante Pinot Grigio<br>Canevette Brut   | -                    | Disponibile          | €11.45             | Vini spumanti | -   |   | Pubblicato<br>30/01/2023 alle 10:23 | $\checkmark$   |
|                                                                                                    |                                                  |          | BRANCHINI – 1858 SPUMANTE METODO<br>CLASSICO               | -                    | Disponibile          | €18.75             | Vini spumanti | -   | ☆ | Pubblicato<br>30/01/2023 alle 10:19 | $\checkmark$   |

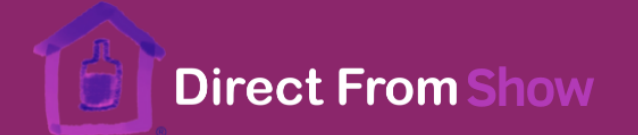

#### Si dovrà a questo punto inserire:

- a. Titolo prodotto (1);
- b. Cliccare su Generali (2) per inserire il prezzo imponibile di listino (3);
- c. Andare poi su DFI (4) per inserire i dati OBBLIGATORI per permettere alla piattaforma il calcolo su accise/dazi (se presenti), IVA e spedizione. Cliccando su DFI (5) inserirai quindi:
  - Volume in millilitri
  - Gradazione alcolica %
  - Colore
  - Tipologia
  - Peso in KG aumentato di 100 gr per la confezione.

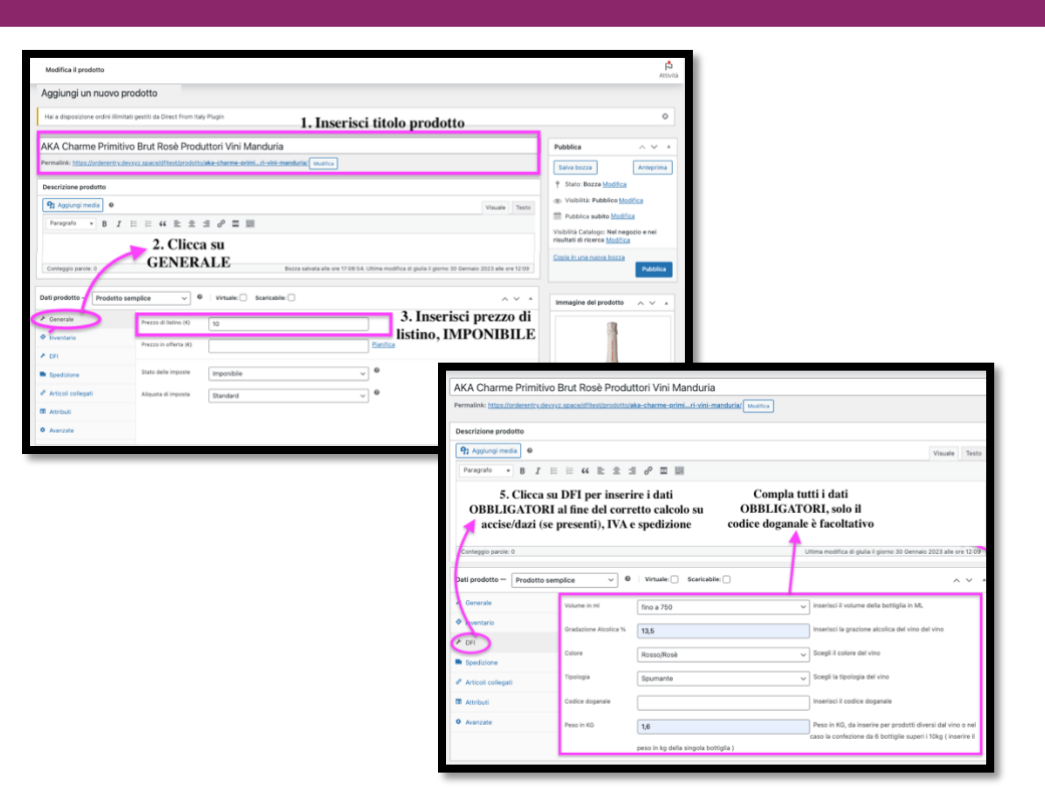

- d. Inserisci la quantità che metti a disposizione per la vendita da: INVENTARIO (7) e spunta la casella gestire magazzino per inserire la quantità disponibile (8).
- e. Salva il prodotto per vederlo apparire sulla tua piattaforma e il gioco è fatto con il tasto a lato destro della pagina cliccando su PUBBLICA.

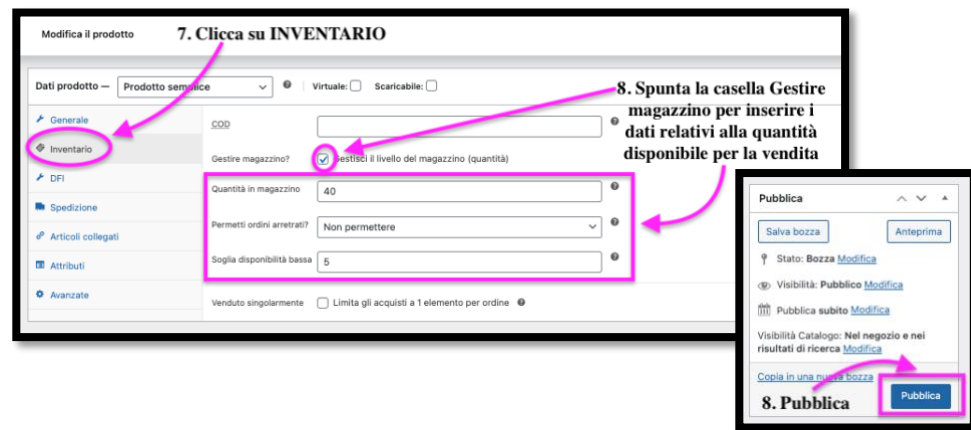

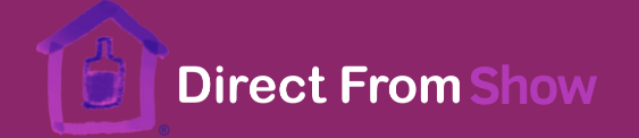

Ripeti il processo per tutti i prodotti che desideri inserire. Se devi modificare dei dati basterà cliccare dal catalogo il nome del prodotto in questione poi cliccare il bottone AGGIORNA al lato della pagina (che apparirà al posto di PUBBLICA).

Ai fini del corretto funzionamento della piattaforma, a fianco ad ogni singolo prodotto a catalogo è presente la voce DFI CHECK. **ATTENZIONE: non è possibile inserire altri alcolici diversi da vino, come birra e grappe, in quanto il calcolo su accise e dazi non è ancora possibile attraverso questa piattaforma. La voce DFI CHECK voce mostrerà se il prodotto è stato inserito correttamente ai fini del calcolo su spedizione, accise e dazi. <b>ATTENZIONE: la correttezza dei dati inseriti è responsabilità dell'espositore**. Saranno presenti due simboli ad identificare se la procedura di inserimento dei dati risulta corretta o meno:

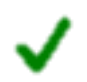

Nel caso in cui appaia la <u>spunta verde</u>, significa che il **prodotto è pronto alla vendita e spedizione**. Quindi sarà visibile all'interno della piattaforma e **sarà acquistabile perché completo di tutti i dati necessari ai fini dei calcoli**.

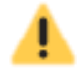

Nel caso in cui appaia il <u>simbolo di pericolo</u>, significa che il **prodotto NON ha tutti i dati necessari al calcolo**, perciò sarà comunque visibile all'interno della piattaforma ma **NON sarà acquistabile da parte dei clienti**, a questo punto procedere all'inserimento dei dati corretti sulla voce DFI nella gestione del prodotto.

| Prodotti Aggiungi Nuovo Importa Esporta Tutti (6)   Pubblicati (6)   Cestinati (36)   Ordina Azioni di gruppo v Applica Seleziona una categoria v Filtra per tipologia di prod v Filtra per disponibilità v Filtra 6 elementi |   |                                                                                                    |     |             |                    |            |     |   |                                     |           |
|----------------------------------------------------------------------------------------------------|---|----------------------------------------------------------------------------------------------------|-----|-------------|--------------------|------------|-----|---|-------------------------------------|-----------|
|                                                                                                    | 9 | Nome                                                                                                    | COD | Magazzino   | Prezzo             | Categorie  | Tag | * | Data                                | DFI Check |
|                                                                                                    | ł | Tignanello 2019 – Tenuta Tignanello – Antinori<br>ID: 1028   Modifica   Modifica rapida   Cestino  <br>Visualizza   Duplica | -   | Disponibile | €157.00<br>€150.00 | Vini rossi | -   | ☆ | Pubblicato<br>30/01/2023 alle 12:15 | <u>.</u>  |
|                                                                                                    |   | AKA Charme Primitivo Brut Rosè Produttori Vini<br>Manduria                                                                  | -   | Disponibile | €10.00             | Vini rosè  | -   | ☆ | Pubblicato<br>30/01/2023 alle 12:09 | ~         |

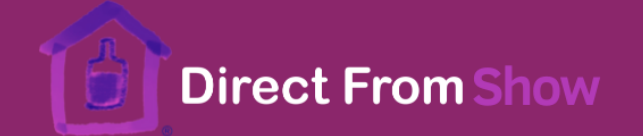

#### 1.2 Attivazione NEXI (facoltativo)

Oltre ai metodi più classici di pagamento, per i giorni di fiera potrai farti pagare al tuo stand tramite il <u>Pay By Link</u> offerto dal nostro Partner tecnologico <u>Nexi</u>, sfruttando il codice promo messo a disposizione esclusivamente per te che sei espositore allo Slow Wine Fair. Con questo metodo il tuo cliente riceverà a seguito dell'ordine un link da cui potrà pagare direttamente con la sua carta di credito. Se vuoi attivarlo vai sul seguente link:

https://www.nexi.it/shop/cart/basket/add/single/p/xpay\_pro/m/xpay+pro/a/offerta+xpay+pro/ccode/DFI\_SLOWWINE\_PROMO

#### 2. Procedura ordine DURANTE LA FIERA

Per prima cosa accedi alla piattaforma con la login e password che ti sono stati forniti. Dalla pagina PRODOTTI puoi selezionare i prodotti che desidera acquistare il tuo cliente allo stand che ti richiede la spedizione e aggiungerli a carrello. Potrai modificare la quantità e spedire quante bottiglie vorrai. Per completare il processo clicca su ITEM per accedere al carrello contenete i prodotti selezionati.

In seguito dovrai indicare i dati di spedizione del cliente e, un a volta inseriti cliccare su AGGIORNA. Sul riepilogo carrello ora puoi visualizzare i costi relativi a accisa/dazi/spedizione e procedere con l'ordine cliccando su PROCEDI CON L'ORDINE.

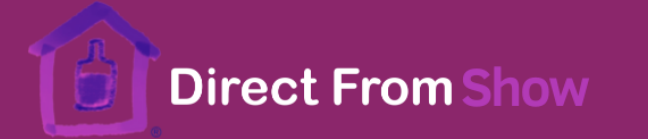

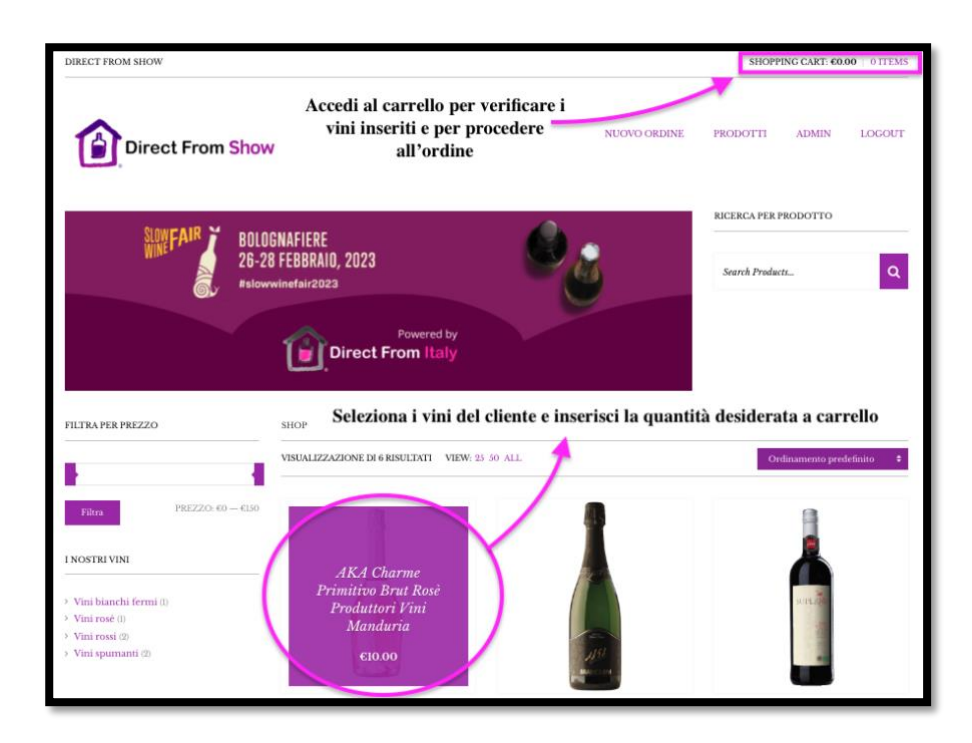

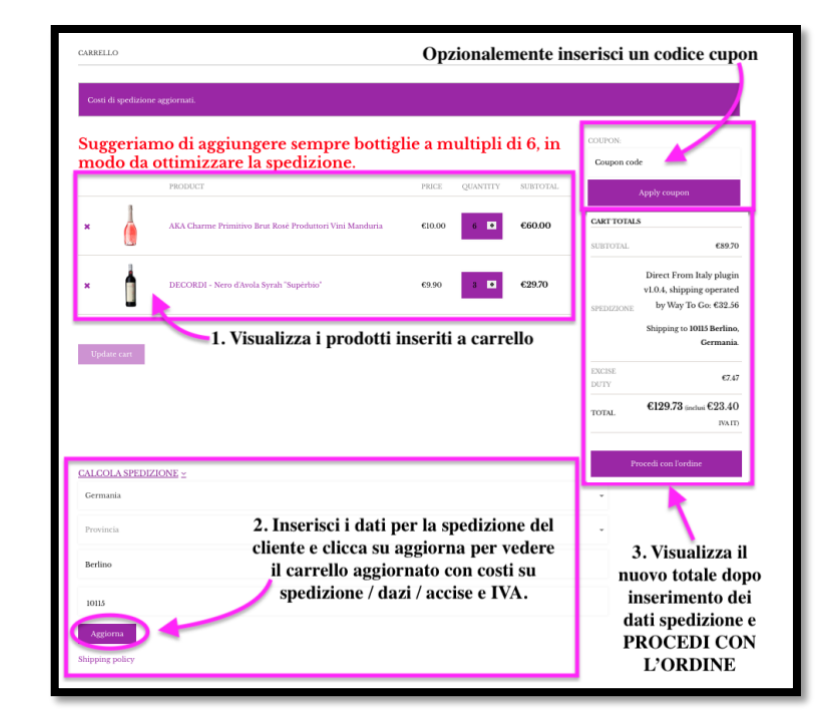

A questo punto l'espositore procede alla compilazione di tutti i campi necessari alla fatturazione: nome, cognome, città, provincia, numero di telefono, mail. Si potranno inserire opzionalmente delle note per la spedizione. Se i dati relativi alla spedizione differiscono da quelli di fatturazione si spunterà la casella corrispondente e si procederà anche all'inserimento dei dati richiesti per la spedizione.

Andrai poi a selezionare il tipo di PAGAMENTO che vuoi ricevere dal cliente se: PAGAMENTO A VISTA (es. pagamento in contanti/POS aziendale) o tramite <u>Pay by link di Nexi</u> (precedentemente attivato). Si proseguirà poi con il completamento del processo di ordine cliccando su EFFETTUA ORDINE. Cliccando il pulsante verrai indirizzato ad una schermata con il riepilogo dell'ordine, verrà poi generata automaticamente una mail di conferma ricezione ordine per il cliente e l'ordine verrà messo IN SOSPESO. Se hai bisogno di modificare/cancellare un ordine vedi PAG. 10.

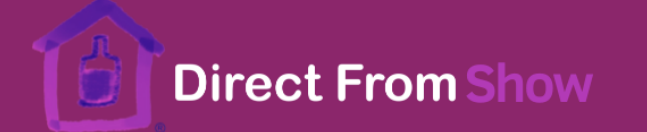

#### INSERISCI I DATI DEL CLIENTE

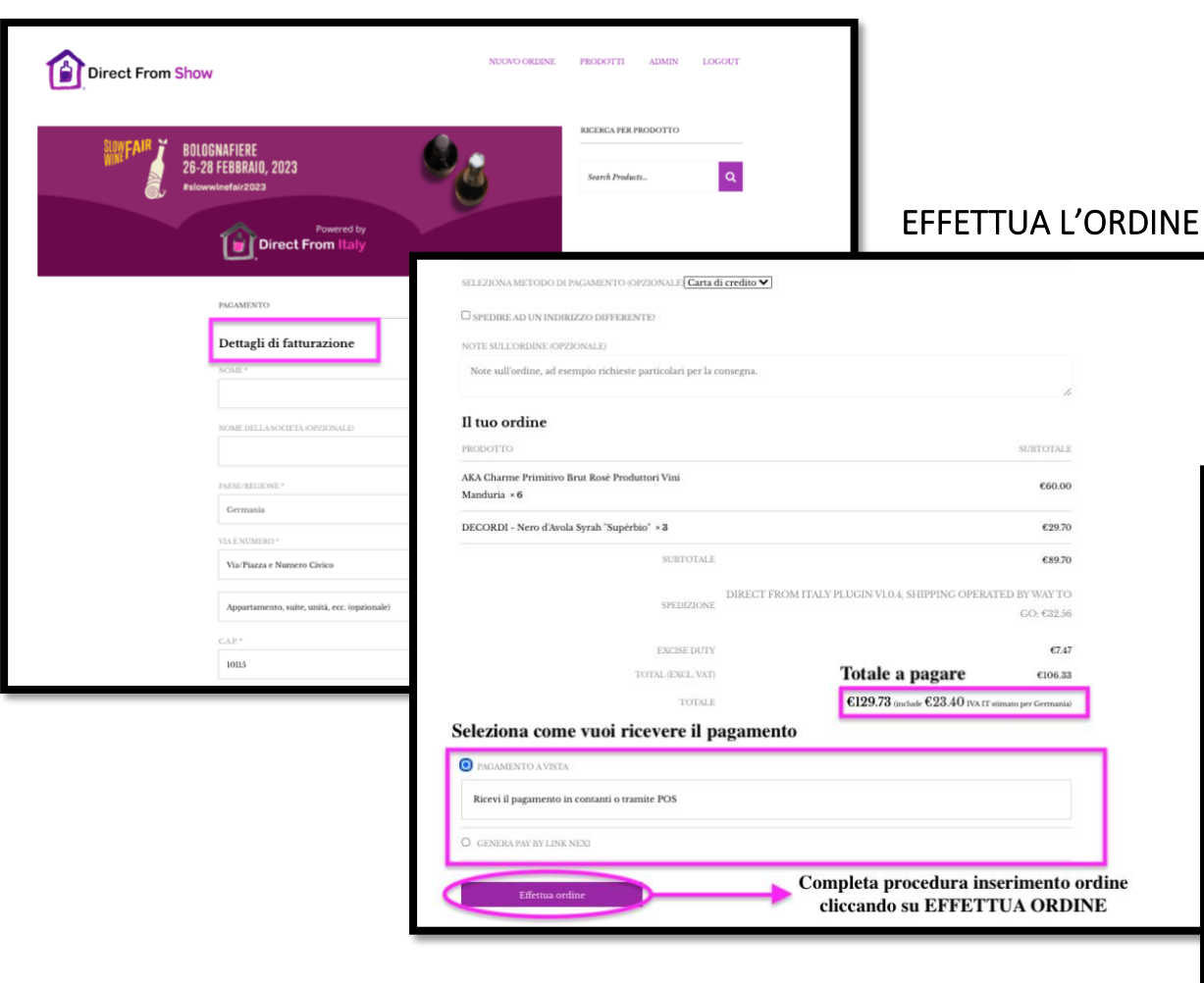

#### VISUALIZZA IL RIEPILOGO DELL'ORDINE

| NUMERO ORDINE: 1086                                                 |                                                                               |
|---------------------------------------------------------------------|-------------------------------------------------------------------------------|
| DATA: I FEBBRAIO 2023                                               |                                                                               |
| INDIRIZZO EMAIL: CONTATTO@DIRECTFROMITALY.IT                        |                                                                               |
| TOTALE: 6129.73                                                     |                                                                               |
| METODO DI PAGAMENTO: PAGAMENTO A VISTA                              |                                                                               |
|                                                                     |                                                                               |
| Dettagli ordine                                                     |                                                                               |
| PRODOTTO                                                            | TOTAL                                                                         |
| AKA Charme Primitivo Brut Rosė Produttori Vini Manduria × ${\bf 6}$ | €60.0                                                                         |
| DECORDI - Nero d'Avola Syrah "Supèrbio" × 8                         | 629.7                                                                         |
| SUBTOTALE                                                           | 689.7                                                                         |
| SPEDIZIONE:                                                         | €32.56 tramite Direct From Italy plugin v1.0.4, shipping operated by Way To G |
| EXCISE DUTY:                                                        | €7.4                                                                          |
| METODO DI PAGAMENTO:                                                | pagamento a vist                                                              |
| TOTALE                                                              | €129.73 (inclusi €23.40 IVA II                                                |
| Indirizzo di fatturazione                                           | Indirizzo di spedizione                                                       |
| Giulia Bianchi                                                      | Giulia Bianchi                                                                |
| Boxhagener Stabe                                                    | Boxhagener Stabe                                                              |
| 10015 Berlino                                                       | 10015 Berlino                                                                 |
| Germania                                                            | Germania                                                                      |
| 3564856888                                                          |                                                                               |

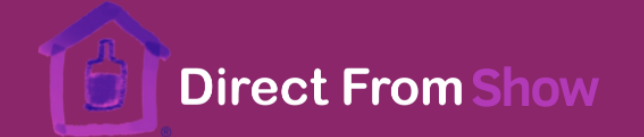

#### 2.1 Pagamento tramite Pay by link di NEXI (facoltativo)

Nel caso tu abbia inserito nel tuo ordine il pagamento tramite Pay by link di NEXI ti si aprirà una schermata dove andrai ad inserire: il nome del cliente, l'importo da versare; preso dal totale dell'ordine a carrello sulla tua piattaforma e inserisci la causale del pagamento ad es. il numero dell'ordine. A questo punto procedi cliccando su **Conferma** e scegli la modalità di ricezione della comunicazione del pagamento con il link generato da Nexi per il tuo cliente: mail, Telegram, Whatsapp.

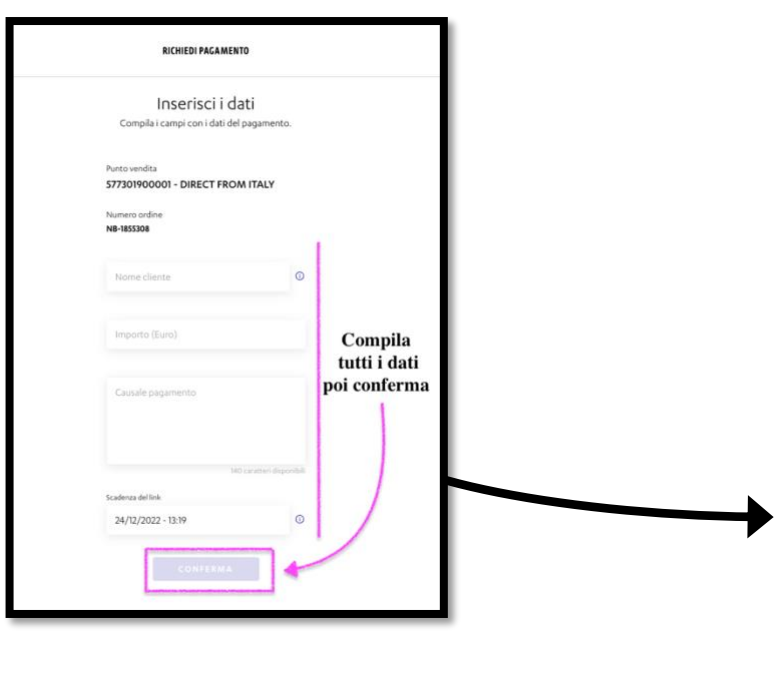

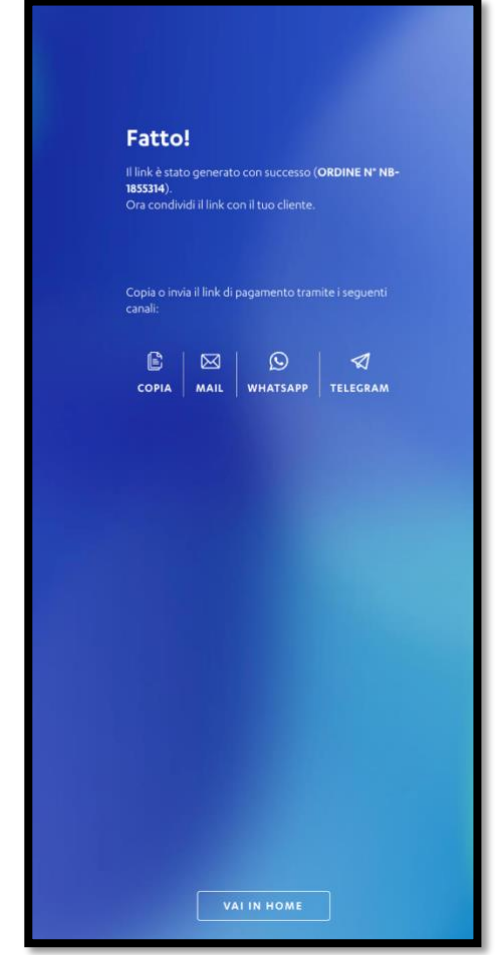

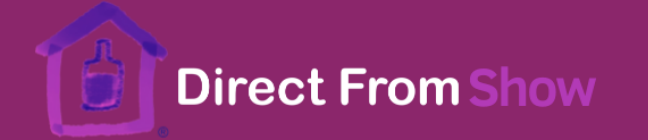

#### 3. Procedura DOPO LA FIERA

#### 3.1 Attivazione procedura spedizione

A seguito della fiera, una volta che avrai effettuato il pagamento della fattura della logistica Way to Go relativa ai costi vivi già sostenuti dal tuo cliente e a te pagati su accise/dazi e spedizione, gli ordini potranno essere evasi. Per attivare la procedura di invio della lettera di vettura e per ricevere le indicazioni sul ritiro dovrai cambiare lo stato dell'ORDINE dalla tua area ADMIN.

<u>Una volta saldata la fattura a Way to Go</u> dovrai quindi entrare da ADMIN  $\rightarrow$  su ORDINI e selezionare i prodotti per **cambiare lo stato dell'ordine da IN SOSPESO a IN LAVORAZIONE**. In questo modo, verrà generato in automatico dal sistema un tracking number che vedrai sulla lista dei tuoi ORDINI. A questo punto riceverai comunicazione dalla nostra logistica con una mail che conterrà la lettera di vettura da applicare sui colli di cui predisporrai tu l'imballo e riceverai le istruzioni per la presa nel luogo da te indicato in fase di registrazione.

<u>ATTENZIONE</u>: Prima di mettere IN LAVORAZIONE un ordine devi prima esserti assicurato di aver ricevuto il pagamento del tuo cliente, in quanto una volta che cambierai lo stato dell'ordine non sarà più cancellabile né modificabile. Una volta inserito lo stato IN LAVORAZIONE l'ordine verrà considerato come pagato e verrà spedito.

Da questa stessa area potrai anche andare a cambiare lo stato dell'ordine per tutti quegli ordini che hai inserito in fiera per errore, o che contengono dati errati o di cui non hai ricevuto il pagamento. In questo caso cambierai lo stato dell'ordine da IN SOSPESO in: ANNULLATO. Ricordati che non potrai cambiare i dati che hai inserito con l'ordine una volta completato l'ordine ma dovrai rifare un nuovo ordine.

#### ATTENZIONE: ogni modifica va salvata.

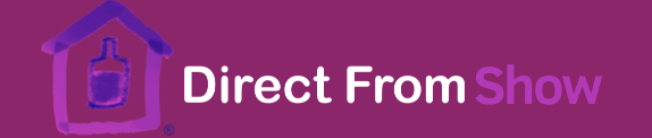

#### MODIFICA LO STATO DELL'ORDINE UNA VOLTA PAGATA LA FATTURA

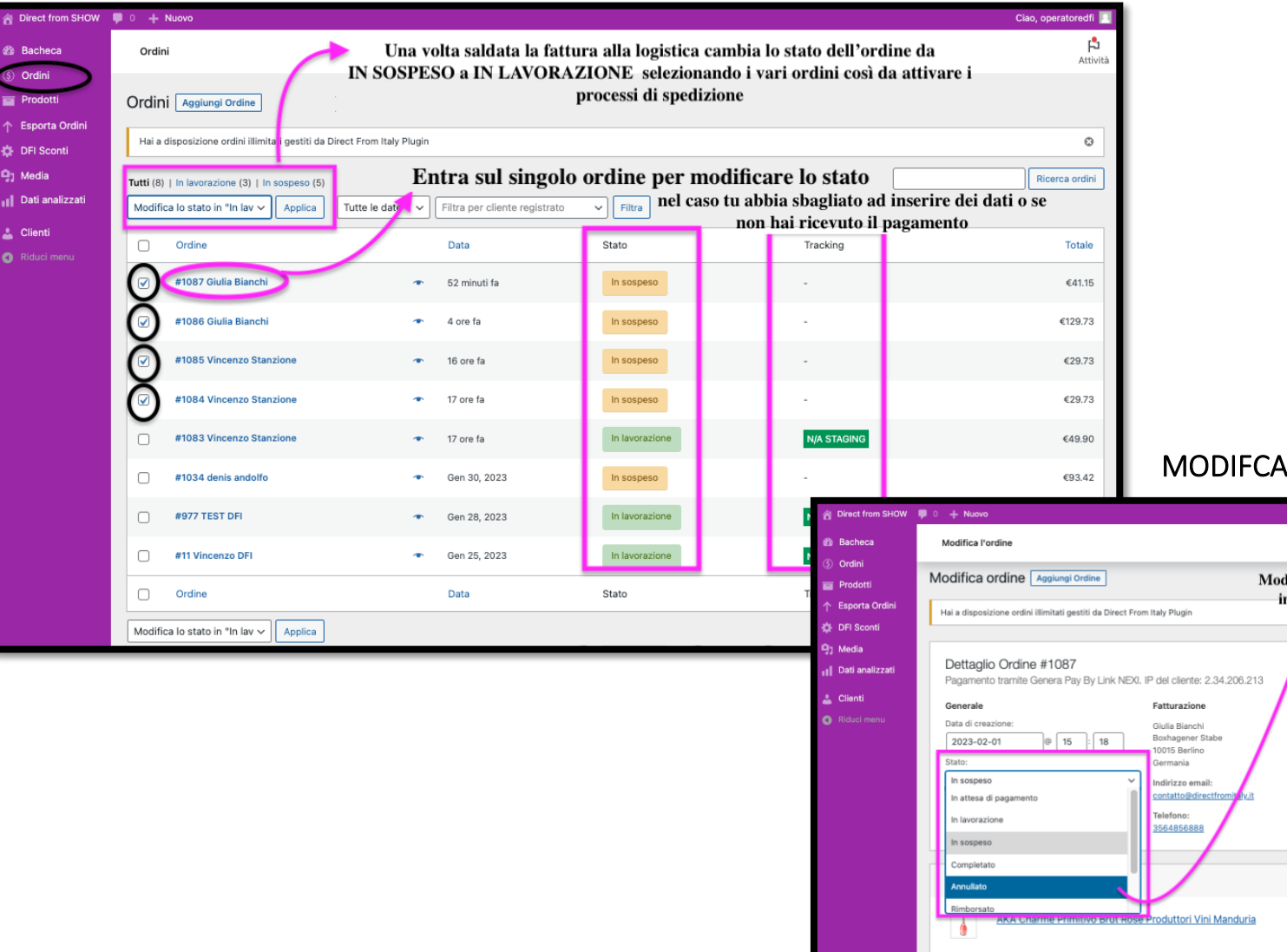

#### MODIFCA ORDINE IN CASO DI ERRORI

| ноw | <b>9</b> 0 + Nuovo                                                                                         |                                                                                                    |                                                                                                    | Ciao, operatoredfi 📃                                                                                                    |
|-----|----------------------------------------------------------------------------------------------------|----------------------------------------------------------------------------------------------------|----------------------------------------------------------------------------------------------------|----------------------------------------------------------------------------------------------------|
|     | Modifica l'ordine                                                                                          |                                                                                                    |                                                                                                    | Attività                                                                                                    |
| ini | Modifica ordine Agglungi Ordine<br>Hai a disposizione ordini illimitati gestiti da Direct From             | Modifi<br>inse                                                                                                    | ca lo stato dell'ordine se hai sbagliato ad<br>rire un ordine o se non hai ricevuto il<br>pagamento poi AGGIORNA | 0                                                                                                    |
| ıti | Dettaglio Ordine #1087<br>Pagamento tramite Genera Pay By Link NEXI. I                                     | P del cliente: 2.34.206.213                                                                                                    |                                                                                                    | Azioni Ordine A V A<br>Scegli un'azione V >                                                                                                |
|     | Generale<br>Data di creazione:<br>2023-02-01 @ 15 : 18<br>Stato:<br>In sospeso ~<br>In attesa di pagamento | Fatturazione<br>Giulia Bianchi<br>Boxhagener Stabe<br>10015 Berlino<br>Germania<br>Indirizzo email:<br><u>contatto@kirectfromitykit</u><br>Tealenon: | Spedizione<br>Giulia Blanchi<br>Boxhagener Stabe<br>10015 Berlino<br>Germania                                    | Informazioni Aggiuntive         A y +           Metodo di pagamento:         Carta                                                         |
|     | in lavorazione<br>In sospeso<br>Completato<br>Annuliato                                                    | 3564556888                                                                                                    | Costo Qta Totale IVA IT                                                                                          | Note Ordine A V A<br>In attesa di pagamento Pay By Link<br>NEXi Lo stato dell'ordine è cambiato da<br>In attesa di pagamento a In sospeso. |
|     | AKA Charme Primitivo Brut Rose                                                                             | Produttori Vini Manduria                                                                                                    | €8.20 × 1 €8.20 €1.80                                                                                            | 1 Febbraio 2023 alle 15-18 Elimina nota Aggiungi una nota                                                                                  |

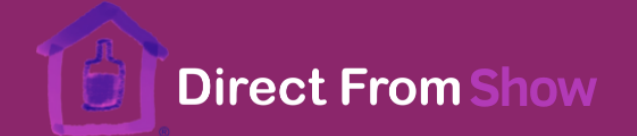

#### 3.2 Metodologia predisposizione imballi per consegna al corriere

Gli imballi che dovrai predisporre sono tipo Secure Box o Nakpack<sup>®</sup> e saranno **esclusivamente da farsi con imballi da 3 o da 6 bottiglie**. In caso in cui ci siano degli spazi vuoti all'interno dell'imballo o si lasceranno vuoti oppure si potranno riempire di carta.

#### Non sono ammessi Secure Box da 12.

Si consiglia di ottimizzare l'acquisto per il cliente proponendo quantità in multipli di 6. Il miglior rapporto qualità/prezzo per la spedizione è di 12 bottiglie (ossia 2 imballi da 6 bottiglie ciascuno).

Nel caso in cui la cantina sia dotata solo di cantinette da 3 bottiglie (Secure Box) bisognerà nastrarle in un unico Secure Box da 6 bottiglie perché la lettera di vettura viene emessa per multipli di 6 (per un numero di bottiglie da 4 a 6 totali, per un numero ≤ 3 usare un singolo box da 3).

#### 3.3 Dati per l'amministrazione e dati statistici delle tue vendite

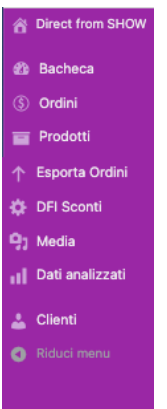

Se hai bisogno potrai accedere alla tua area AMIN per:

• Scaricare un file .CSV contenente una LISTA ORDINI dei clienti che hanno effettuato un ordine con tutti i loro dati per esportarli al tuo gestionale (che rimangono sempre e solo di tua proprietà, noi li useremo solo al fine della spedizione): ADIMN → ESPORTA ORDINI.

Visualizzare tutti i dati statistici associati alle vendite effettuate, sugli ordini, prodotti venduti: ADMIN
 DATI STATISCITICI

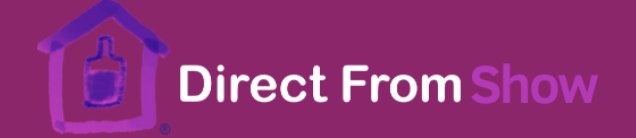

### Grazie per averci scelti!

Per ricevere assistenza, contattare: <a href="mailto:supporto@directfromitaly.it">supporto@directfromitaly.it</a>

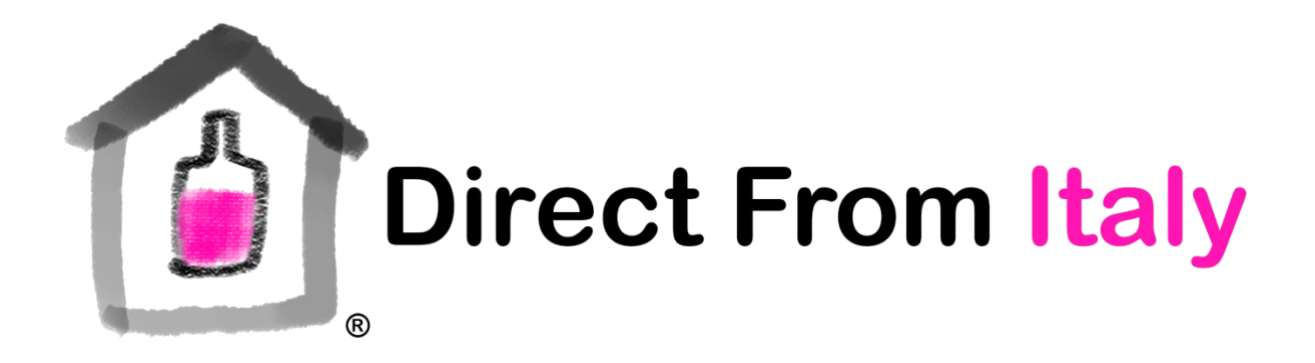